### How to Split Cost Centers and Document Unfunded Travel

Instruction on how to split your cost center and document unfunded travel. This information can also be found in the Travel Manual.

You will begin by entering your information as you do with any other travel until you get to the "Additional Information" area.

Note: At any point in this process you can "Save Draft".

| General Data Review and Send          | Completed                                                   |                               |
|---------------------------------------|-------------------------------------------------------------|-------------------------------|
| Employee                              |                                                             |                               |
| Previous Step     Review   Save Draft |                                                             |                               |
| Calendar of Trips Attachments (0 )    |                                                             |                               |
| General Data                          |                                                             |                               |
| * Start Date:                         | 03/28/2023                                                  |                               |
| * End Date:                           | 04/02/2023                                                  |                               |
| Posting Date:                         | 04/02/2023                                                  |                               |
| Destination                           |                                                             |                               |
| * Trip Country:                       | Standard Conus Rate, USA 🗸 Trip Region: WA/SM 🖓 Seattle, WA |                               |
| * Destination:                        | Training Development Travel                                 |                               |
| Additional Destinations:              | No destinations entered                                     | Enter Additional Destinations |
|                                       |                                                             |                               |

At the "Additional Information" section you would enter the red asterisk information as you see below and then click on "Enter Estimated Costs"

| Additional Information |                                                                                |                        |
|------------------------|--------------------------------------------------------------------------------|------------------------|
| * Activity (Expenses): | Training/Development Travel                                                    |                        |
| * Reason:              | Presenting at SHAPE America Convention                                         |                        |
| Estimated Costs:       | 1,294.75 USD Enter Estimated Costs                                             |                        |
| Comment:               |                                                                                |                        |
|                        |                                                                                |                        |
| Advances:              | 0.00 United States Dollar                                                      | Enter Advances         |
| Cost Assignment:       | 100.00 % Cost Center 7011400000 (ADMIN/GE/ECON DEV), Funds Center 7011400000 ( | Change Cost Assignment |

| Calculate                     |                 |      |                    |
|-------------------------------|-----------------|------|--------------------|
| Travel Mediums                | Estimated Costs | Curr |                    |
| Airfare                       | 0.00            | USD  |                    |
| Baggage Fee                   | 0.00            | USD  |                    |
| Business Meal (auth required) | 0.00            | USD  |                    |
| Conference Regist             | 0.00            | USD  |                    |
| Gasoline                      | 0.00            | USD  |                    |
| Hotel                         | 880.00          | USD  |                    |
| Meals/Subsistence             | 414.75          | USD  |                    |
| Mileage Reimb                 | 0.00            | USD  |                    |
| Other Miscellaneous Costs     | 0.00            | USD  |                    |
| Parking                       | 0.00            | USD  |                    |
| Car rental                    | 0.00            | USD  |                    |
| Taxi, shuttle, public trans.  | 0.00            | USD  | This cost would be |
| Toll                          | 0.00            | USD  | minus. So, for     |
| Train                         | 0.00            | USD  | (whatever amount   |
| Z: Unfunded Travel Costs      | 0.00            | USD  | not covered by the |
|                               |                 |      | Innivarcity        |

Once you enter the -300.00 and click accept. The system will deduct from the total (as it did below) and take you back to the General Data Screen. If you want to see that it actually deducted the correct amount (example below). You will have to click on the "Enter Estimated Costs" tab and the below screen will open. When finished click on "Exit to General Data".

| Previous Step     Accept     Exit to General Data     Save Draft |                 |      |  |  |
|------------------------------------------------------------------|-----------------|------|--|--|
| Estimated Costs                                                  |                 |      |  |  |
| Calculate                                                        |                 |      |  |  |
| Travel Mediums                                                   | Estimated Costs | Curr |  |  |
| Airfare                                                          | 0.00            | USD  |  |  |
| Baggage Fee                                                      | 0.00            | USD  |  |  |
| Business Meal (auth required)                                    | 0.00            | USD  |  |  |
| Conference Regist                                                | 0.00            | USD  |  |  |
| Gasoline                                                         | 0.00            | USD  |  |  |
| Hotel                                                            | 880.00          | USD  |  |  |
| Meals/Subsistence                                                | 414.75          | USD  |  |  |
| Mileage Reimb                                                    | 0.00            | USD  |  |  |
| Other Miscellaneous Costs                                        | 0.00            | USD  |  |  |
| Parking                                                          | 0.00            | USD  |  |  |
| Car rental                                                       | 0.00            | USD  |  |  |
| Taxi, shuttle, public trans.                                     | 0.00            | USD  |  |  |
| Toll                                                             | 0.00            | USD  |  |  |
| Train                                                            | 0.00            | USD  |  |  |
| Z: Unfunded Travel Costs                                         | 300.00-         | USD  |  |  |
| Sum                                                              | 994.75          | USD  |  |  |
|                                                                  |                 |      |  |  |
|                                                                  |                 |      |  |  |
| Previous Step Accept Exit to General Data Save Draft             |                 |      |  |  |

Click "Exit to General Data"

# You will be back at the General Data screen below.

| Calendar of Trips Attachments (0) |                                                                                |                               |
|-----------------------------------|--------------------------------------------------------------------------------|-------------------------------|
|                                   |                                                                                |                               |
| General Data                      |                                                                                |                               |
| * Start Date:                     | 03/28/2023                                                                     |                               |
| * End Date:                       | 04/02/2023                                                                     |                               |
| Posting Date:                     | 04/02/2023                                                                     |                               |
| Destination                       |                                                                                |                               |
| * Trip Country:                   | Standard Conus Rate, USA 🗸 Trip Region: WA/SM 🖸 Seattle, WA                    |                               |
| * Destination:                    | Training Development Travel                                                    |                               |
| Additional Destinations:          | No destinations entered                                                        | Enter Additional Destinations |
| Additional Information            |                                                                                |                               |
| * Activity (Expenses):            | Training/Development Travel $\sim$                                             |                               |
| * Reason:                         | Presenting at SHAPE America Convention                                         |                               |
| Estimated Costs:                  | 994.75 USD Enter Estimated Costs                                               |                               |
| Comment:                          |                                                                                |                               |
|                                   |                                                                                |                               |
| Advances:                         | 0.00 United States Dollar                                                      | Enter Advances                |
| Cost Assignment:                  | 100.00 % Cost Center 7011400000 (ADMIN/GE/ECON DEV), Funds Center 7011400000 ( | Change Cost Assignment        |
|                                   |                                                                                |                               |
| Previous Step Review Save Draft   |                                                                                |                               |

## You now want to click on "Change Cost Assignment"

### The below screen will now display.

| General Data                                  | cost Assignment General Da                                       | ta Review and Send          | Completed          |                         |  |
|-----------------------------------------------|------------------------------------------------------------------|-----------------------------|--------------------|-------------------------|--|
| Employee Proper , Tina I                      | M. (00070372) Start Date 0                                       | 3/28/2023 End Date 04/02/20 | 23                 |                         |  |
| Previous Step                                 | Previous Step     Accept     Exit to General Data     Save Draft |                             |                    |                         |  |
| Cost Assignment for Tr<br>New Entry Check Det | Cost Assignment for Trip                                         |                             |                    |                         |  |
| 🗈 Cost Assign (%)                             | Company Code                                                     | Business Area               | Accounting Object  | Accounting Object Value |  |
| ✓ 100.00                                      | ) State System of Higher Ed                                      | Slippery Rock               | Cost Center $\sim$ | 7011400000              |  |
| Cost Center: 7011400000                       |                                                                  |                             |                    |                         |  |
|                                               |                                                                  |                             |                    |                         |  |
|                                               |                                                                  |                             |                    |                         |  |
|                                               |                                                                  |                             |                    |                         |  |
|                                               |                                                                  |                             |                    |                         |  |
| Previous Step     Accept                      | Exit to General Data                                             | ve Draft                    |                    |                         |  |

This is where you split your cost centers by % (you need to calculate and enter the % split). To make your first entry you click under the "Cost Assign (%)" where it lists 100 and change this the % you need for your first cost center.

| SAP                                                |                                                                               |                   | Create Travel Request   |  |  |  |
|----------------------------------------------------|-------------------------------------------------------------------------------|-------------------|-------------------------|--|--|--|
| General Data Cost Assignment General Da            | ta Review and Send C                                                          | Completed         |                         |  |  |  |
| Employee Proper, Tina M. (00070372) Start Date 0   | Employee Proper, Tina M. (00070372) Start Date 03/28/2023 End Date 04/02/2023 |                   |                         |  |  |  |
| Previous Step Accept Exit to General Data Sa       | ve Draft                                                                      |                   |                         |  |  |  |
| Cost Assignment for Trip<br>New Entry Check Delete |                                                                               |                   |                         |  |  |  |
| 🗈 Cost Assign (%) Company Code                     | Business Area                                                                 | Accounting Object | Accounting Object Value |  |  |  |
| 48.00 State System of Higher Ed                    | Slippery Rock                                                                 | Cost Center V     | 7011400000 - ADMIN/GE/  |  |  |  |
| 52.00 State System of Higher Ed                    | Slippery Rock                                                                 | Cost Center V     | 7011410000 - FACILITY M |  |  |  |
|                                                    |                                                                               |                   |                         |  |  |  |
|                                                    |                                                                               |                   |                         |  |  |  |
|                                                    |                                                                               |                   |                         |  |  |  |
|                                                    |                                                                               |                   |                         |  |  |  |
| C Previous Step Accept Exit to General Data Sa     | ve Draft                                                                      |                   |                         |  |  |  |

When you type in the first % such as 48% listed above, it will default to your home cost center or you can change the cost center to whatever you need. You can now click on "Accept and New Entry" and the system will automatically calculate and add the 52% for the second cost assignment (you can override this % if you have more cost center splits to add). You now need to enter your second cost center when you have finished, click "Accept". If you have finished adding all your cost center splits, click on "Accept" and the system will take you back to the General Data screen.

# You will be back at the General Data screen

| Calendar of Trips Attachments (0) |                                                                                |                               |
|-----------------------------------|--------------------------------------------------------------------------------|-------------------------------|
| General Data                      |                                                                                |                               |
| * Start Date:                     | 03/28/2023 📰 15:00                                                             |                               |
| * End Date:                       | 04/02/2023                                                                     |                               |
| Posting Date:                     | 04/02/2023                                                                     |                               |
| Destination                       |                                                                                |                               |
| * Trip Country:                   | Standard Conus Rate, USA                                                       |                               |
| * Destination:                    | Training Development Travel                                                    |                               |
| Additional Destinations:          | No destinations entered                                                        | Enter Additional Destinations |
| Additional Information            |                                                                                |                               |
| * Activity (Expenses):            | Training/Development Travel                                                    |                               |
| * Reason:                         | Presenting at SHAPE America Convention                                         |                               |
| Estimated Costs:                  | 994 75 USD Enter Estimated Costs                                               |                               |
| Comment:                          |                                                                                |                               |
| Commenta                          |                                                                                |                               |
| Advances:                         | 0.00 United States Dollar                                                      | Enter Advances                |
| Cost Assignment:                  | 2 Assignments: 48.00 % Cost Center 7011400000 (ADMIN/GE/ECON DEV), Funds Cente | Change Cost Assignment        |
| 5                                 |                                                                                |                               |
|                                   |                                                                                |                               |
| Previous Step Review Save Draft   |                                                                                |                               |

Click on "Review" and at the next screen click on "Display Request Form"

You can now check to be sure you entered everything correctly.

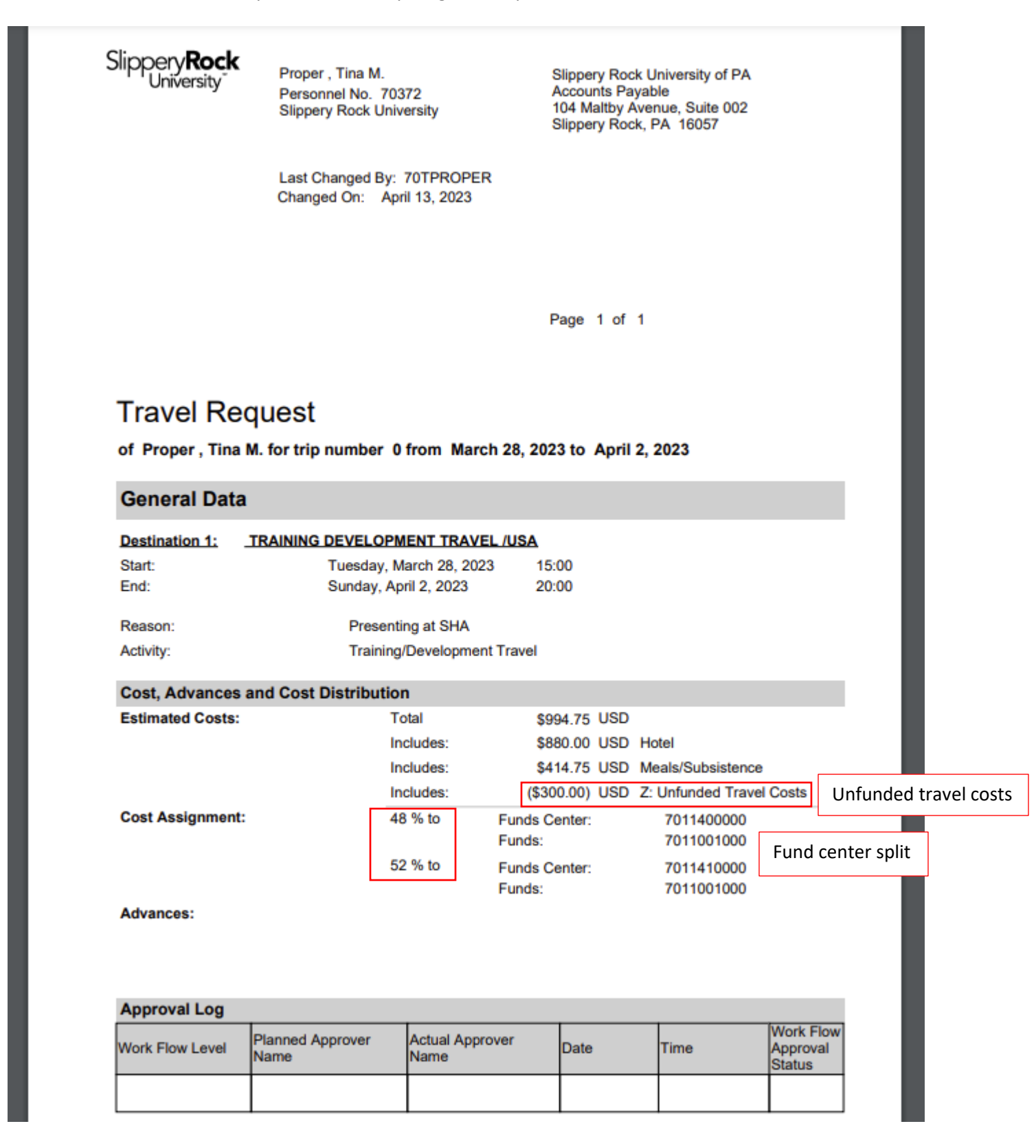

You can now close this screen.

The system will bring you back to the below screen. If you have entered everything correctly and you are the traveler you can "Save and Send for Approval". If you are a Travel Assistant you will need to "Save Draft". If you need to fix something, you will click on "Save Draft and then Previous Step" until you find the correct screen to fix your error.

 

 Previous Step
 Save and Send for Approval

 Final Action
 I only want to save my travel request and send it later

 Save Draft
 I only want to save my travel request and send it later

 Save and Send for Approval
 I want to save my travel request and send it now for further processing I confirm that I have entered all data to the best of my knowledge

 Summary
 Total Travel Expenses
 994.75 USD

 Estimated Costs
 994.75 USD

 Cost Assignment
 477.48 USD Company Code SSHE (State System of Higher Ed), Business Area 70 (Slippery Rock), Cost Center 7011400000 ( 517.27 USD Company Code SSHE (State System of Higher Ed), Business Area 70 (Slippery Rock), Cost Center 7011410000 (

**Display Request Form** 

Previous Step
 Save and Send for Approval